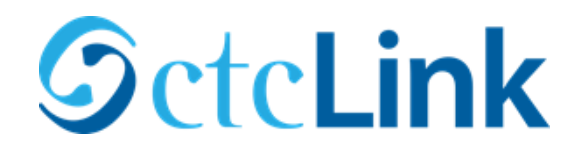

Activate your ctcLink Account

First time logging in and activating your ctcLink Account

- 1. Click on First Time User
- Note: this is where you can enable the screen reader mode

## 2. Enter Required information 3. Change ctcLink ID to SID (old)

| Øcta                                           | Link       |  |
|------------------------------------------------|------------|--|
| WASHINGTON COMMUNITY<br>AND TECHNICAL COLLEGES |            |  |
| Account                                        | Activation |  |
| *First Name                                    |            |  |
| *Last Name                                     |            |  |
| *Date of Birth [MM/DD/YYYY]                    | <b>SI</b>  |  |
| page of piral [min.pp.r.r.r]                   |            |  |

## **5.** Write down your ctcLink ID

| Message                                                                                                    |
|----------------------------------------------------------------------------------------------------|
| Your account has been activated. This is your ctcLink ID: 123456789<br>Remember your ID and password. You will need it every time you sign in to your ctcLink account. (0,0) |
| ОК                                                                                                    |

| WASHINGTON COMMUNI<br>AND TECHNICAL COLLEG | ΓV |
|--------------------------------------------|----|
|                                            | ES |
| ctcLink ID                                 |    |
| Password                                   |    |
| Sign In                                    |    |

## Enable Screen Reader Mo Do not enable screen reader mode unless you use a screen reader or other assistive technology, as this mode changes how ctcLink looks. Forgot your password? First Time User?

## 4. Answer Security Questions

| *Hint Question1:  |     | • |
|-------------------|-----|---|
| *Answer:          |     |   |
| "Hint Question 2: |     | • |
| *Answer:          |     | ] |
| *Hint Question 3: |     | • |
| *Answer:          |     |   |
| Password:         | (2) |   |
| Confirm Password: | 0   |   |